| 👂 Home Studente, Università di UN 🗙                                                                                                    | +                                                       |                                                                                                    |                                                                                                    |                                                                              |                                                                                                    |
|----------------------------------------------------------------------------------------------------|---------------------------------------------------------|----------------------------------------------------------------------------------------------------|----------------------------------------------------------------------------------------------------|------------------------------------------------------------------------------|----------------------------------------------------------------------------------------------------|
| → C A https://uniss.esse3                                                                                                    | .cineca.it/auth/studente/HomePageStudente.do            |                                                                                                    |                                                                                                    |                                                                              | \$                                                                                                    |
| App 🖸 YouTube 🎇 Maps 👼                                                                                                    | Notizie 🛞 User Identification 🤨 https://172.19.6.51 🝙 C | itrix XenApp - Ap 💠 Impostazioni - Pass 🛅 (a                                                                                                    | 2) Addetto ufficio s 🌓 Scorri la lista pe                                                                                                    | do 🔞 Settore Concorsi                                                        |                                                                                                    |
| self.studenti <mark>u</mark>                                                                                                    | niss                                                    |                                                                                                    |                                                                                                    |                                                                              | CLICK HERE                                                                                                    |
| envenuto <sub>NAM</sub>                                                                                                    | E SURNAME                                               |                                                                                                    |                                                                                                    |                                                                              |                                                                                                    |
| nvenuto nella tua area riserva                                                                                                    | ta                                                      |                                                                                                    |                                                                                                    |                                                                              |                                                                                                    |
| ai bisogno di assistenza? Vı                                                                                                    | ioi segnalare un'anomalia? <u>Clicca qui</u>            |                                                                                                    |                                                                                                    |                                                                              |                                                                                                    |
|                                                                                                    |                                                         |                                                                                                    |                                                                                                    |                                                                              |                                                                                                    |
| vvisi                                                                                                    |                                                         |                                                                                                    |                                                                                                    |                                                                              | Nascondi dettag                                                                                                   |
| /visi                                                                                                    |                                                         |                                                                                                    |                                                                                                    |                                                                              | Nascondi dettag                                                                                                   |
| vvisi<br>vi sensi degli art. 13-14 de<br>96/2003 (Cod.Privacy)                                                                                                    | GDPR (General Data Protection Regulation –              | <b>Informativa Privac</b><br>Regolamento Europeo 2016/679 rela                                                                                                    | <b>y Utenti SelfStudenti</b><br>tivo alla protezione delle pe                                                                                          | rsone fisiche per quanto riguarda il tr                                      | Nascondi dettag<br>attamento dei dati personali) e del D.Lgs.                                                     |
| Avvisi<br>ai sensi degli art. 13-14 de.<br>196/2003 (Cod.Privacy)                                                                                                    | GDPR (General Data Protection Regulation –              | Informativa Privac<br>Regolamento Europeo 2016/679 rela<br>Consulta tutta la <u>Informativa</u>                                                                             | y Utenti SelfStudenti<br>tivo alla protezione delle pe<br>Privacy Utenti SelfStudenti                                                                  | rsone fisiche per quanto riguarda il tr                                      | Nascondi dettag<br>attamento dei dati personali) e del D.Lgs.                                                     |
| Avvisi<br>ai sensi degli art. 13-14 de.<br>196/2003 (Cod.Privacy)<br>Dati Personali                                                                                       | GDPR (General Data Protection Regulation –              | Informativa Privac<br>Regolamento Europeo 2016/679 rela<br>Consulta tutta la <u>Informativa</u><br>Visualizza dettagli <b>&gt;</b>                                          | y Utenti SelfStudenti<br>tivo alla protezione delle pe<br>Privacy Utenti SelfStudenti<br>Status Studente                                               | rsone fisiche per quanto riguarda il tr                                      | Nascondi dettag<br>attamento dei dati personali) e del D.Lgs.<br>Visualizza dettagli                              |
| Avvisi<br>ai sensi degli art. 13-14 de<br>196/2003 (Cod.Privacy)<br>Dati Personali<br>Pannello di controllo                                                               | GDPR (General Data Protection Regulation –              | Informativa Privac<br>Regolamento Europeo 2016/679 rela<br>Consulta tutta la Informativa<br>Visualizza dettagli<br>Nascondi dettagli                                        | y Utenti SelfStudenti<br>tivo alla protezione delle pe<br>Privacy Utenti SelfStudenti<br>Status Studente<br>Messaggi                                   | rsone fisiche per quanto riguarda il tr                                      | Nascondi dettag<br>attamento dei dati personali) e del D.Lgs.<br>Visualizza dettagli<br>Nascondi dettagli         |
| Avvisi<br>ai sensi degli art. 13-14 de<br>196/2003 (Cod.Privacy)<br>Dati Personali<br>Pannello di controllo<br>Processo                                                   | GDPR (General Data Protection Regulation -              | Informativa Privac<br>Regolamento Europeo 2016/679 rela<br>Consulta tutta la Informativa<br>Visualizza dettagli<br>Nascondi dettagli                                        | y Utenti SelfStudenti<br>tivo alla protezione delle pe<br>Privacy Utenti SelfStudenti<br>Status Studente<br>Messaggi<br>Messaggi Personali             | rsone fisiche per quanto riguarda il tr                                      | Nascondi dettag<br>attamento dei dati personali) e del D.Lgs.<br>Visualizza dettagli<br>Nascondi dettagli         |
| vvisi<br>ni sensi degli art. 13-14 de<br>196/2003 (Cod.Privacy)<br>Dati Personali<br>Vannello di controllo<br>rocesso<br>asse                                             | GDPR (General Data Protection Regulation –              | Informativa Privac<br>Regolamento Europeo 2016/679 rela<br>Consulta tutta la <u>Informativa</u><br>Visualizza dettagli<br>Nascondi dettagli<br>Da fare<br><u>visualizza</u> | y Utenti SelfStudenti<br>tivo alla protezione delle pe<br>Privacy Utenti SelfStudenti<br>Status Studente<br>Messaggi<br>Messaggi Personali<br>Mittente | rsone fisiche per quanto riguarda il tr                                      | Nascondi dettag<br>attamento dei dati personali) e del D.Lgs.<br>Visualizza dettagli<br>Nascondi dettagli<br>Data |
| Avvisi<br>ai sensi degli art. 13-14 de<br>196/2003 (Cod.Privacy)<br>Dati Personali<br>Pannello di controllo<br>Processo<br>Tasse<br>Piano carriera                        | GDPR (General Data Protection Regulation –              | Informativa Privac<br>Regolamento Europeo 2016/679 rela<br>Consulta tutta la Informativa<br>Visualizza dettagli ><br>Nascondi dettagli マ<br>Da fare<br>visualizza           | y Utenti SelfStudenti<br>tivo alla protezione delle pe<br>Privacy Utenti SelfStudenti<br>Status Studente<br>Messaggi<br>Messaggi Personali<br>Mittente | rsone fisiche per quanto riguarda il tr                                      | Nascondi dettag<br>attamento dei dati personali) e del D.Lgs.<br>Visualizza dettagli<br>Nascondi dettagli<br>Data |
| Avvisi<br>ai sensi degli art. 13-14 de<br>196/2003 (Cod.Privacy)<br>Dati Personali<br>Pannello di controllo<br>Processo<br>Tasse<br>Piano carriera<br>Appelli disponibili | GDPR (General Data Protection Regulation –              | Informativa Privac<br>Regolamento Europeo 2016/679 rela<br>Consulta tutta la Informativa<br>Visualizza dettagli ><br>Nascondi dettagli マ<br>Da fare<br>Visualizza           | y Utenti SelfStudenti<br>tivo alla protezione delle pe<br>Privacy Utenti SelfStudenti<br>Status Studente<br>Messaggi<br>Messaggi Personali<br>Mittente | rsone fisiche per quanto riguarda il tr<br><b>Titolo</b><br>nessun messaggio | Altamento dei dati personali) e del D.Lgs. Visualizza dettagli Nascondi dettagli Data                             |

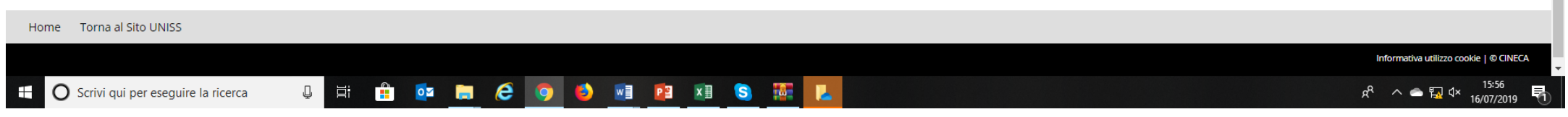

| 🛞 Home Studente, Università di UN 🗙 🕂                                                                                                    | - 0 ×    |
|----------------------------------------------------------------------------------------------------|----------|
| ← → C                                                                                                    | ☆ 🗉 :    |
| 🛗 App 💶 YouTube 🥂 Maps 🍈 Notizie 🍥 User Identification 🔨 https://172.19.6.51 🎯 Citrix XenApp - Ap 🏟 Impostazioni - Pass ท (2) Addetto ufficio s 睯 Scorri la lista per do 👹 Settore Concorsi |          |
|                                                                                                    | <b>^</b> |

| Area Riservata<br>Logout<br>Cambia Password |                                         |                                    |                                      |                                              |                                  |
|---------------------------------------------|-----------------------------------------|------------------------------------|--------------------------------------|----------------------------------------------|----------------------------------|
| Area Riservata<br>Logout<br>Cambia Password |                                         |                                    |                                      |                                              | Benvenuto                        |
| Cambia Password                             |                                         |                                    |                                      | a                                            | nvenuto nella tua area riservata |
|                                             |                                         |                                    |                                      | oi segnalare un'anomalia? <u>Clicca qui</u>  | i bisogno di assistenza? Vuo     |
| Altre Carriere                              |                                         |                                    |                                      |                                              | visi                             |
| < Segreteria                                |                                         |                                    |                                      |                                              |                                  |
| Iscrizioni                                  |                                         | y Utenti SelfStudenti              | Informativa Privac                   |                                              |                                  |
| rda il trattamento dei d                    | one fisiche per quanto riguarda il trat | ivo alla protezione delle pers     | egolamento Europeo 2016/679 relati   | GDPR (General Data Protection Regulation – R | sensi degli art. 13-14 del (     |
|                                             |                                         |                                    |                                      |                                              | 5/2003 (Cod.Privacy)             |
| Concorsi di Valutazione                     |                                         |                                    |                                      |                                              |                                  |
| Esami di Stato                              |                                         | <u>Privacy Utenti SelfStudenti</u> | Consulta tutta la <u>Informativa</u> |                                              |                                  |
| Immatricolazione                            |                                         | Status Studente                    | Visualizza dettagli 🕨                |                                              | ti Personali                     |
| Esoneri                                     |                                         |                                    |                                      |                                              |                                  |
| Autocertificazione                          |                                         | Messaggi                           | Nascondi dettagli 🔻                  |                                              | nnello di controllo              |
| Pagamenti                                   |                                         | Messaggi Personali                 | Da fare                              | Stato                                        | ocesso                           |
| Certificati/Domande                         | Titolo                                  | Mittente                           | visualizza                           | <ul> <li>situazione regolare</li> </ul>      | se                               |
| essaggio                                    | nessun messaggio                        |                                    |                                      | 📀 non modificabile                           | io carriera                      |
| Scelta Lingue                               |                                         | L                                  |                                      | 📀 0 appelli disponibili                      | elli disponibili                 |
| 150 Ore                                     |                                         |                                    |                                      | 💿 0 prenotazioni                             | izioni appelli                   |
| Borse di Studio                             |                                         |                                    | · · · · ·                            |                                              |                                  |
|                                             | HEN CLICK ON                            | RIA" AND T                         | ON <b>"SEGRETE</b>                   | ANCE PAGE - CLICK                            | ENTR/                            |
| Dichiarazione di invalidità e disturbi see  |                                         |                                    |                                      |                                              |                                  |
| dell'apprendimento                          | THE RIGHT                               |                                    | SSIONE" ERON                         |                                              | "~~                              |
| Consulta Fascicolo Studente                 |                                         |                                    | JUNE INON                            |                                              |                                  |

| Sista Processi in Sospeso, Univers X on and sumame - Traduzione X +                                                                                                    | - 0 | ×   |
|----------------------------------------------------------------------------------------------------|-----|-----|
| 🗧 🔶 😋 https://uniss.esse3.cineca.it/auth/studente/Admission/BachecaAmmissione.do?menu_opened_cod=menu_link-navbox_studenti_Segreteria                                                       |     | : 🧧 |
| 👖 App 💶 YouTube 🥂 Maps 🇋 Notizie 🋞 User Identification 🤹 https://172.19.6.51 🏮 Citrix XenApp - Ap 🏟 Impostazioni - Pass 🛅 (2) Addetto ufficio s 🎦 Scorri la lista per do 🔯 Settore Concorsi |     |     |

## $self. studenti {\bf uniss}$

### *università*di**sassari**

### Lista Proces

| Lista     | Legenda:                                      |                                                                              |  |       |                                        |
|-----------|-----------------------------------------------|------------------------------------------------------------------------------|--|-------|----------------------------------------|
| Seleziona |                                               | Descrizione         Infe           Avvia iscrizione al concorso         Infe |  | Stato | 1 Informazioni                         |
| Com       | pleta il processo selezionato Annulla il proc | cesso selezionato                                                            |  |       | Sezione in lavorazione o aperta        |
| Home      | Torna al Sito UNISS                           |                                                                              |  |       |                                        |
|           |                                               |                                                                              |  |       | Informativa utilizzo cookie   © CINECA |

## CLICK ON "SELEZIONA" AND THEN CLICK ON "COMPLETA IL PROCESSO SELEZIONATO"

MENU

| MIT - Massachusetts Institute 🛛 🗙                                 | 🚟 Richiesta certificazione 24 CFU 🛛 🗙 | Gestione Documenti                   | 🗙 🧧 Citrix XenApp - Applications 🛛 🗙 | 🥌 Università degli Studi di Sassari 🗙 |     | - 0 ×               |
|-------------------------------------------------------------------|---------------------------------------|--------------------------------------|--------------------------------------|---------------------------------------|-----|---------------------|
| $\overleftarrow{\leftarrow}$ $\rightarrow$ C' $\overleftarrow{0}$ | 🛈 🔒 https://uniss.esse3.cinec         | :a.it/checklist/ListaProcessiPenden1 | ti.do?menu_opened_cod=menu_link-na   | vbox_studenti_Segreteria              | ⊠ ☆ | <u>↓</u> III\ 🗊 🛞 = |

MENU

馰

*università*di**sassari** 

## self.studenti**uniss**

### Avvia iscrizione al concorso

Attraverso la seguente procedura sarà possibile scegliere, ed iscriversi, ai concorsi di ammissione/test, sia a carattere nazionale che locale.

Questa pagina riassume tutte le informazioni che potranno essere richieste per l'iscrizione.

Se vuoi procedere vai alla fine della pagina e clicca sul pulsante "Avvia iscrizione al concorso"

Se hai qualche dubbio guarda le pagine di aiuto, dove sono presenti anche dei video tutorial vai a GUIDE UNISS o invia una mail all'indirizzo helpesse3@uniss.it

| Attività                                                     | Sezione                                              | Info       | Stato            | Legenda:                                |
|--------------------------------------------------------------|------------------------------------------------------|------------|------------------|-----------------------------------------|
| A - Scelta del concorso                                      |                                                      |            | 2                | 👔 Informazioni                          |
|                                                              | Informazioni                                         |            |                  | Sezione in lavorazione o aperta         |
|                                                              | Informazioni                                         |            | <u>ă</u>         | Sezione bloccata, si attiverà al        |
|                                                              | Selezione concorso                                   |            | <b>P</b>         | completamento delle sezioni             |
|                                                              | Inserimento Codice Autorizzazione                    | <b>(</b> ) | Ģ                |                                         |
|                                                              | Conferma                                             | 0          | A                |                                         |
| B - Inserimento o modifica documento di identità             |                                                      | 0          | A                |                                         |
|                                                              | Pagina elenco Documenti di Identità presentati       | 0          |                  |                                         |
| C - Conferma iscrizione al concorso                          |                                                      | 0          |                  |                                         |
|                                                              | Preferenze                                           | 0          |                  |                                         |
|                                                              | Preferenze percorso di studio                        | 0          | A                |                                         |
|                                                              | Preferenze sedi                                      | 0          | Ĥ                |                                         |
|                                                              | Preferenze lingue                                    | 0          | P                |                                         |
|                                                              | Preferenze borse di studio                           | 0          | A                |                                         |
|                                                              | Scelta categoria amministrativa ed ausili invalidità | 0          | <b>P</b>         |                                         |
|                                                              | Scelta tipologia ausilio invalidità                  | 0          | A                |                                         |
|                                                              | Conferma                                             | 0          | <b>P</b>         |                                         |
| D - Inserimento o modifica delle dichiarazioni di invalidità |                                                      | 0          |                  |                                         |
|                                                              | Pagina elenco Dichiarazioni di Invalidità presentate | 0          | A                |                                         |
| E - Titoli di accesso                                        |                                                      | 0          | A                |                                         |
|                                                              | Dettaglio Titoli di Accesso                          | 0          | A                | -                                       |
| 🔘 Scrivi qui per eseguire la ricerca 🛛 🖟 😫 🥫 😭 😭 💌           | 🛙 😰 é 🛄                                              |            | x <sup>R</sup> 📧 | ර 🖸 🕄 🖧 🔌 👂 🔜 🦻 🖫 🕬 12:48<br>16/07/2019 |

| MIT - Massachusetts Institute o 🗙 🚦 | 😹 Richiesta certificazione 24 CFU 🗙 🛛 Gest | ione Documenti X                 | 😑 Citrix XenApp - Applications 🔷 | K 🧾 Università degli Studi di Sassari 🛛 🛛 | 🏽 Avvia iscrizione al concorso, Un 🗙 | +          |          |                 |
|-------------------------------------|--------------------------------------------|----------------------------------|----------------------------------|-------------------------------------------|--------------------------------------|------------|----------|-----------------|
| $) ightarrow$ C $rac{1}{2}$         | 🛈 🔒 https://uniss.esse3.cineca.it/cl       | necklist/ListaProcessiPendenti.c | do?menu_opened_cod=menu_link-n   | navbox_studenti_Segreteria                |                                      |            | ⊠ ☆      | <u>↓</u> III\ 🗊 |
| C - Contermatischzione al conco     | טבוט                                       |                                  |                                  |                                           |                                      | V          |          |                 |
|                                     |                                            |                                  | Preferenze                       |                                           |                                      | <u>()</u>  |          |                 |
|                                     |                                            |                                  | Preferenze percorso di           | studio                                    |                                      |            |          |                 |
|                                     |                                            |                                  | Preferenze sedi                  |                                           |                                      |            | <b>A</b> |                 |
|                                     |                                            |                                  | Preferenze lingue                |                                           |                                      | <b>(</b> ) |          |                 |
|                                     |                                            |                                  | Preferenze borse di stu          | dio                                       |                                      | <u>()</u>  | <b>A</b> |                 |
|                                     |                                            |                                  | Scelta categoria ammini          | istrativa ed ausili invalidità            |                                      | <b>(</b> ) | <b>A</b> |                 |
|                                     |                                            |                                  | Scelta tipologia ausilio i       | nvalidità                                 |                                      | <b>(</b> ) | <b>A</b> |                 |
|                                     |                                            |                                  | Conferma                         |                                           |                                      | <b>(</b> ) | Ą        |                 |
| D - Inserimento o modifica delle    | e dichiarazioni di invalidità              |                                  |                                  |                                           |                                      | <u>()</u>  | A        |                 |
|                                     |                                            |                                  | Pagina elenco Dichiaraz          | zioni di Invalidità presentate            |                                      | ()         | <b>P</b> |                 |
| E - Titoli di accesso               |                                            |                                  |                                  |                                           |                                      |            | <b>P</b> |                 |
|                                     |                                            |                                  | Dettaglio Titoli di Access       | 50                                        |                                      |            |          |                 |
| F - Dichiarazione eventuali titoli  | i di valutazione                           |                                  |                                  |                                           |                                      |            |          |                 |
|                                     |                                            |                                  | Dettaglio titoli e docum         | enti per la valutazione                   |                                      |            |          |                 |
|                                     |                                            |                                  | Conferma                         |                                           |                                      | <u> </u>   |          |                 |
| G - Richiesta Lettere di referenz   | Za                                         |                                  |                                  |                                           |                                      | <u> </u>   |          |                 |
|                                     |                                            |                                  | Dettaglio richiesta refer        | enze                                      |                                      |            | <u> </u> |                 |
| H - Azione per la scelta del turn   | no di svolgimento della prova              |                                  | -                                |                                           |                                      | Ğ          | 9        |                 |
| •                                   | · ·                                        |                                  | Selezione della prova co         | on turno                                  |                                      | Ğ          | <u>A</u> |                 |
| - Chiusura processo                 |                                            |                                  |                                  |                                           |                                      |            | <u>ш</u> |                 |
|                                     |                                            |                                  | Conferma esplicita               |                                           |                                      |            | <u> </u> |                 |
|                                     |                                            |                                  | Conferma                         |                                           |                                      |            |          |                 |
|                                     |                                            |                                  | Conterma                         |                                           |                                      | U          | *        |                 |

## CLICK ON "AVVIO ISCRIZIONE AL CONCORSO"

Avvia iscrizione al concorso

O Scrivi qui per eseguire la ricerca

u 🛱 赵 🗮 🔒 🕿 📑 🖉 🖉

Informativa utilizzo cookie | © CINECA

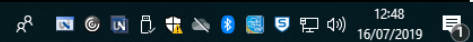

| 🛞 INFORMAZIONE GENERALE, Unit 🗙 🕂                                                                                                    | - 0 | ×   |
|----------------------------------------------------------------------------------------------------|-----|-----|
| ← → C 🔒 https://uniss.esse3.cineca.it/auth/studente/Admission/MsgSceltaPre.do                                                                                                    | ☆ 🧧 | ) : |
| 👬 App 🖸 YouTube 🎇 Maps 🎰 Notizie 🋞 User Identification 💈 https://172.19.6.51 🍺 Citrix XenApp - Ap 🏟 Impostazioni - Pass 📅 (2) Addetto ufficio s 睯 Scorri la lista per do 🔞 Settore Concorsi |     |     |

## self.studentiuniss

universitàdi**sassari** 

MENU

## A 1 2 3 4 ... >>

per tutti i concorsi in generale, salvo diverse indicazioni del bando specifico Nessun documento cartaceo dovrà essere presentato in segreteria

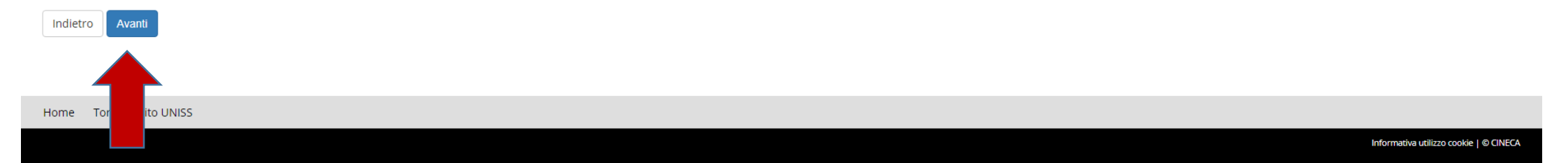

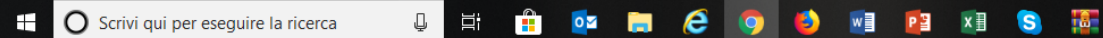

| MIT - Massachusetts Institute 🛛 🗙 | Richiesta certificazione 24 CFU 🛛 🗙                    | Gestione Documenti                         | X 📴 Citrix XenApp - Applications     | 🗙 闦 Università degli Studi di Sassari 🗙 | 🏽 Lista concorsi, Università di UN 🗙 🕂        |                     |             | - 0                         | ı x |
|-----------------------------------|--------------------------------------------------------|--------------------------------------------|--------------------------------------|-----------------------------------------|-----------------------------------------------|---------------------|-------------|-----------------------------|-----|
| ↔ ∀ ⊕                             | i 🔒 https://uniss.esse3.cinec                          | <b>:a.it</b> /auth/studente/Admission/Tipe | oCatConc.do                          |                                         |                                               |                     | ⊌ ☆         | ⊻ III\ 🗉 (                  | . ≡ |
|                                   |                                                        |                                            |                                      |                                         |                                               |                     |             |                             | ^   |
| ARCHEOLOGIA, STORIA E SCIEN       | ZE DELL'UOMO, cat. amm. Cat                            | egoria senza posti riservati               |                                      |                                         |                                               |                     |             |                             |     |
| Concor                            | so* O Concorso di Ammis                                | sione per il Corso di Dottorato i          | n Architettura e Ambiente dal 21/    | /06/2019 15:00 al 23/07/2019 13:00      |                                               |                     |             |                             |     |
| Dettaglio                         |                                                        |                                            |                                      |                                         |                                               |                     |             |                             |     |
| ARCHITETTURA E AMBIENTE, ca       | t. amm. Dipendenti di imprese                          | e/o istituti e centri di ricerca pu        | <u>bblici</u>                        |                                         |                                               |                     |             |                             |     |
| ARCHITETTURA E AMBIENTE, ca       | t. amm. Studenti con titolo di s                       | tudio conseguito all'estero                |                                      |                                         |                                               |                     |             |                             |     |
| ARCHITETTURA E AMBIENTE, ca       | t. amm. Categoria senza posti i                        | <u>riservati</u>                           |                                      |                                         |                                               |                     |             |                             |     |
| Concor                            | so* O Concorso di Ammis                                | sione per il Corso di Dottorato i          | n Culture, Letterature, Turismo e    | Territorio dal 21/06/2019 15:00 al 23/0 | )7/2019 13:00                                 |                     |             |                             |     |
| Dettaglio                         |                                                        |                                            |                                      |                                         |                                               |                     |             |                             |     |
| CULTURE, LETTERATURE, TURIS       | MO E TERRITORIO, cat. amm. S                           | tudenti con titolo di studio cons          | eguito all'estero                    |                                         |                                               |                     |             |                             |     |
| CULTURE, LETTERATURE, TURIS       | MO E TERRITORIO, cat. amm. D                           | )ipendenti di imprese e/o istituti         | i e centri di ricerca pubblici       |                                         |                                               |                     |             |                             |     |
| CULTURE, LETTERATURE, TURIS       | MO E TERRITORIO, cat. amm. C                           | <u>ategoria senza posti riservati</u>      |                                      |                                         |                                               |                     |             |                             |     |
| Concor                            | so* <ul> <li>So*</li> <li>Concorso di Ammis</li> </ul> | sione per il Corso di Dottorato i          | n Life Sciences and Biotechnologi    | ies dal 21/06/2019 15:00 al 23/07/2019  | 13:00                                         |                     |             |                             |     |
| Dettaglio                         |                                                        |                                            |                                      |                                         |                                               |                     |             |                             |     |
| LIFE SCIENCES AND BIOTECHNO       | DLOGIES , cat. amm. Borsisti di                        | stati esteri della Shantou Unive           | rsity Medical College                |                                         |                                               |                     |             |                             |     |
| LIFE SCIENCES AND BIOTECHNO       | DLOGIES , cat. amm. Studenti c                         | on titolo di studio conseguito all         | l'estero                             |                                         |                                               |                     |             |                             |     |
| LIFE SCIENCES AND BIOTECHNO       | DLOGIES , cat. amm. Categoria                          | <u>senza posti riservati</u>               |                                      |                                         |                                               |                     |             |                             |     |
| LIFE SCIENCES AND BIOTECHNO       | DLOGIES , cat. amm. Borsisti di                        | Stati esteri della Tehran Univers          | <u>sity</u>                          |                                         |                                               |                     |             |                             |     |
| Concor                            | so* O Concorso di Ammis<br>13:00                       | sione per il Corso di Dottorato i          | n Scienze Agrarie - Curriculum in    | Agrometeorologia ed ecofisiologia dei   | sistemi agrari e forestali dal 21/06/2019 15  | 5:00 al 23/07/2019  |             |                             |     |
| Dettaglio                         |                                                        |                                            |                                      |                                         |                                               |                     |             |                             |     |
| SCIENZE AGRARIE, percorso AG      | ROMETEOROLOGIA ED ECOFIS                               | IOLOGIA DEI SISTEMI AGRARI E I             | FORESTALI, cat. amm. Borsisti di s   | stati esteri del Lebanese University    |                                               |                     |             |                             |     |
| SCIENZE AGRARIE, percorso AG      | ROMETEOROLOGIA ED ECOFIS                               | IOLOGIA DEI SISTEMI AGRARI E I             | FORESTALI, cat. amm. Categoria s     | senza posti riservati                   |                                               |                     |             |                             |     |
| Concor                            | so* 🔿 Concorso di Ammis                                | sione per il Corso di Dottorato i          | n Scienze Agrarie - Curriculum in    | Biotecnologie microbiche agroaliment    | ari dal 21/06/2019 15:00 al 23/07/2019 13:0   | 00                  |             |                             |     |
| Dettaglio                         |                                                        |                                            |                                      |                                         |                                               |                     |             |                             |     |
| SCIENZE AGRARIE, percorso BIC     | TECNOLOGIE MICROBICHE AG                               | GROALIMENTARI, cat. amm. Stud              | lenti con titolo di studio consegui  | to all'estero                           |                                               |                     |             |                             |     |
| SCIENZE AGRARIE, percorso BIC     | TECNOLOGIE MICROBICHE AG                               | ROALIMENTARI, cat. amm. Bors               | isti di stati esteri del Lebanese Ui | niversity                               |                                               |                     |             |                             |     |
| SCIENZE AGRARIE, percorso BIC     | TECNOLOGIE MICROBICHE AG                               | ROALIMENTARI, cat. amm. Cate               | goria senza posti riservati          |                                         |                                               |                     |             |                             |     |
| Concor                            | so* O Concorso di Ammis                                | sione per il Corso di Dottorato i          | n Scienze Agrarie - Curriculum in    | Monitoraggio e controllo degli ecosiste | emi agrari e forestali dal 21/06/2019 15:00 a | al 23/07/2019 13:00 |             |                             | ~   |
| O Scrivi qui per eseguire la      | ricerca 📮 🧮                                            | 🕹 📒 💼 🐋                                    | vi 🛛 📴 🥭 🏛                           |                                         |                                               | x <sup>4</sup> 🛯    | I © 🖪 🖡 🔩 😣 | 5 FL 小) 12:49<br>16/07/2019 | , 🖣 |

| MIT - Massachusetts Institute 🛛 X 📓 Richiesta certificazione 24 CFU X Gestione Documenti X 😨 Citrix XenApp - Applications X 🔠 Università degli Studi di Sassari X 🏐 Lista concorsi, Università di UN X + |       | - o ×        |
|----------------------------------------------------------------------------------------------------|-------|--------------|
| ) → C û ① A https://uniss.esse3.cineca.it/auth/studente/Admission/TipoCatConc.do                                                                                                    | … ⊠ ☆ | ⊻ III\ 🗊 🛎 ≡ |
| Dettaglio                                                                                                    |       | ^            |
| SCIENZE GIURIDICHE, cat. amm. Dipendenti di imprese e/o istituti e centri di ricerca pubblici                                                                                                    |       |              |
| SCIENZE GIURIDICHE, cat. amm. Categoria senza posti riservati                                                                                                    |       |              |
| SCIENZE GIURIDICHE, cat. amm. Studenti con titolo di studio conseguito all'estero                                                                                                    |       |              |
| Concorso di Ammissione per il Corso di Dottorato in Scienze Veterinarie - Curriculum in Produzione, Qualità e Sicurezza Alimentare dal 21/06/2019 15:00 al 23/07/2019 13:00                              |       |              |
| Dettaglio                                                                                                    |       |              |
| SCIENZE VETERINARIE, percorso PRODUZIONE, QUALITA' E SICUREZZA ALIMENTARE, cat. amm. Studenti con titolo di studio conseguito all'estero                                                                 |       |              |
| SCIENZE VETERINARIE, percorso PRODUZIONE, QUALITA' E SICUREZZA ALIMENTARE, cat. amm. Borsisti di stati esteri del Lebanese University                                                                    |       |              |
| SCIENZE VETERINARIE, percorso PRODUZIONE, QUALITA' E SICUREZZA ALIMENTARE, cat. amm. Categoria senza posti riservati                                                                                     |       |              |
| Concorso* O Concorso di Ammissione per il Corso di Dottorato in Scienze Veterinarie - Curriculum in Riproduzione, patologia, allevamento e benesse animale dal 21/06/2019 15:00 al 23/07/2019<br>13:00   |       |              |
| Dettaglio                                                                                                    |       |              |
| SCIENZE VETERINARIE, percorso RIPRODUZIONE, PATOLOGIA, ALLEVAMENTO E BENESSERE ANIMALE, cat. amm. Borsisti di stati esteri del Lebanese University                                                       |       |              |
| SCIENZE VETERINARIE, percorso RIPRODUZIONE, PATOLOGIA, ALLEVAMENTO E BENESSERE ANIMALE, cat. amm. Categoria senza posti riservati                                                                        |       |              |
| Concorso er Accesso al Cds Planificazione e Politiche per la Città l'Ambiente e il Paesaggio (LM48) dal 12/07/2019 16:00 al 21/09/2019 23:59                                                             | _     |              |
| Dettaglio                                                                                                    |       |              |
| PIANIFICAZIONE E POLITICHE PER LA CITTÀ, L'AMBIENTE E IL PAESAGGIO, cat. amm. Categoria senza posti riservati                                                                                            |       |              |
| PIANIFICAZIONE E POLITICHE PER LA CITTÀ, L'AMBIENTE E IL PAESAGGIO, cat. amm. Extracomunitari                                                                                                    |       |              |
| PIANIFICAZIONE E POLITICHE PER LA CITTÀ, L'AMBIENTE E IL PAESAGGIO, cat. amm. Studenti Cinesi                                                                                                    |       |              |
| Concorso* O Concoso di Ammissione al Master Universitario di Il livello in Medicina d'Urgenza e Terapia Intensiva dei piccoli animali - MUTIPA dal 21/05/2019 15:00 al 26/07/2019 13:00                  |       |              |
| Dettaglio                                                                                                    |       |              |
| Medicina d'urgenza e terapia intensiva dei piccoli animali (MUTIPA)                                                                                                    |       |              |
|                                                                                                    |       |              |
|                                                                                                    |       |              |

Home Torna al Sito UNISS

SELECT THE Ph.D COURSE (CORSO DI DOTTORATO) YOU WANT TO PARTICIPATE. IF AVAILABLE, SELECT THE CURRICULUM (SOME ARE RESERVED). THOSE OPEN TO EVERYBODY ARE CALLED **"CATEGORIA SENZA POSTI RISERVATI"**. Then CLICK ON **"AVANTI"** 

| ❀ LIFE SCIENCES AND BIOTECHNO: × +                                                                                                    | - 0 | ×   |
|----------------------------------------------------------------------------------------------------|-----|-----|
| 🗧 🔶 C 🔒 https://uniss.esse3.cineca.it/auth/studente/Admission/DettaglioConcorsi.do?cds_id=10695&aa_off_id=2019&tipoTestCod=A&from_page=CONC_LISTA                                           | ☆   | E : |
| 👖 App 💶 YouTube 🎇 Maps 🇋 Notizie 🋞 User Identification 🤹 https://172.19.6.51 😰 Citrix XenApp - Ap 💠 Impostazioni - Pass 📅 (2) Addetto ufficio s 睯 Scorri la lista per do 🔞 Settore Concorsi |     |     |

MENU

*università*di**sassari** 

### self.studentiuniss

## LIFE SCIENCES AND BIOTECHNOLOGIES (EXAMPLE)

Dettaglio dei concorsi

Concorso di Ammissione per il Corso di Dottorato in Life Sciences and Biotechnologies

Informazioni Generali

| Anno Accademico    | 2019/2020                                                       |
|--------------------|-----------------------------------------------------------------|
| Tipo Concorso      | di Ammissione                                                   |
| Modalità           | Prova unica                                                     |
| Totale posti       | 1                                                               |
| Totale iscritti    | 0                                                               |
| Tassa d'Iscrizione | 10€                                                             |
| Date Iscrizione    | dal 21/06/2019 15:00 al 23/07/2019 13:00 (presso la segreteria) |
| Data Iscrizione    | dal 21/06/2019 15:00 al 23/07/2019 13:00 (da web)               |

#### Dettaglio graduatorie

| Descrizione                                                                                                    | Posti | Domande | Data pubblicazione graduatoria                            |
|----------------------------------------------------------------------------------------------------|-------|---------|-----------------------------------------------------------|
| LIFE SCIENCES AND BIOTECHNOLOGIES , cat. amm. Borsisti di stati esteri della Shantou University Medical College | 1     | 0       | Non è prevista la pubblicazione di una graduatoria su WEB |
| LIFE SCIENCES AND BIOTECHNOLOGIES , cat. amm. Studenti con titolo di studio conseguito all'estero               | 1     | 0       | Non è prevista la pubblicazione di una graduatoria su WEB |
| LIFE SCIENCES AND BIOTECHNOLOGIES , cat. amm. Categoria senza posti riservati                                   | 5     | 0       | Non è prevista la pubblicazione di una graduatoria su WEB |
| LIFE SCIENCES AND BIOTECHNOLOGIES , cat. amm. Borsisti di Stati esteri della Tehran University                  | 1     | 0       | Non è prevista la pubblicazione di una graduatoria su WEB |

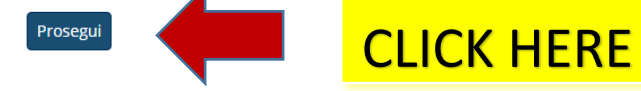

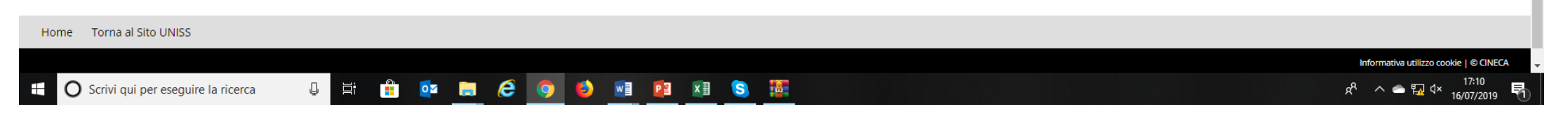

| MIT - Massachusetts Institute o X                                                                                                    | 😹 Richiesta certificazione 24 CFU 🗙   | Gestione Documenti X               | 😇 Citrix XenApp - Applications 🛛 🗙 | 🧾 Università degli Studi di Sassari 🗙 | 🏽 Conferma scelta concorso, Univ 🗙 🕂                             |                                     |              | - 6        | a ×      |
|----------------------------------------------------------------------------------------------------|---------------------------------------|------------------------------------|------------------------------------|---------------------------------------|------------------------------------------------------------------|-------------------------------------|--------------|------------|----------|
| ← → ♂ ☆                                                                                                    | 🛈 🔒 https://uniss.esse3.cineca        | a.it/auth/studente/Admission/CodAu | ut.do                              |                                       |                                                                  | … ⊵ ☆                               | <u>↓</u> III | \ 🗊        | . ≡      |
| self.studenti                                                                                                    | uniss                                 |                                    |                                    |                                       |                                                                  | <i>università</i> di <b>Sassari</b> |              |            | MENU     |
| A second second | B 1 >>                                |                                    |                                    |                                       |                                                                  |                                     |              |            |          |
| Conferma scelta cono                                                                                                    | corso                                 |                                    |                                    |                                       |                                                                  |                                     |              |            |          |
| Verificare le informazioni relativ                                                                                                    | ve alle scelte effettuate nelle pagin | e precedenti.                      |                                    |                                       |                                                                  |                                     |              |            |          |
| Concorso                                                                                                    |                                       |                                    |                                    |                                       |                                                                  |                                     |              |            |          |
| Descrizione                                                                                                    |                                       |                                    |                                    | Concorso di Ammission                 | e per il Corso di Dottorato in Life Sciences and Biotechnologies |                                     |              |            | -        |
| Indietro Conferma e prose                                                                                                    | egui                                  |                                    |                                    |                                       | NAME OF THE Ph.D                                                 |                                     |              |            |          |
| Home Torna al Sito UNISS                                                                                                    |                                       |                                    |                                    |                                       |                                                                  |                                     |              |            |          |
|                                                                                                    |                                       |                                    |                                    |                                       | PROGRAMME CHOS                                                   | EN                                  | a utilizzo   | cookie   © | D CINECA |

| MII - Massachusetts Institute 🛛 🗙   | Richiesta certificazio | ne 24 CFU × Gestione I     | Documenti ×                                       | 💼 Citrix XenApp - Applicatio  | ns 🗙 🧾 Un   | iversità degli Studi di Sassari 🗙 | 🋞 Università di UNISS | × +              |          |                                                  | - 0                           |
|-------------------------------------|------------------------|----------------------------|---------------------------------------------------|-------------------------------|-------------|-----------------------------------|-----------------------|------------------|----------|--------------------------------------------------|-------------------------------|
| -) → C û                            | 🛈 🔒 https://uni        | iss.esse3.cineca.it/auth/A | AddressBook/ABDocldentit                          | aElenco.do                    |             |                                   |                       |                  | ***      | · ⊠ ☆                                            | <u>↓</u> II\ 🗊 🎱              |
| self.studenti <mark>ur</mark>       | niss                   |                            |                                                   |                               |             |                                   |                       |                  |          |                                                  | MENU                          |
|                                     | 1                      |                            |                                                   |                               |             |                                   |                       |                  | ι        | <i>iniversità</i> di <b>SASS</b>                 | ari                           |
| 🥰 3 B 1 C                           | 1 >>                   |                            |                                                   |                               |             |                                   |                       |                  |          | T. Lange de                                      |                               |
| Documenti di identità               | llalanca dai dacu      | monti diidontità incori    | ti procodoptomonto o vico                         | no data la noscibilità di ins |             |                                   |                       |                  |          | Legenda     Checklist                            |                               |
| Per modificare il documento di ider | ntità o l'allegato c   | liccare sulla lente di in  | grandimento (Dettaglio d                          | locumento)                    | enme nuovi. |                                   |                       |                  |          | o Documento                                      | Valido                        |
| Documenti di identità prese         | entati                 | Futo Bilancia              | D-4- Bili-                                        | D-4- C4                       |             | N                                 | citatà annian         | Duran alla anti  |          | <ul> <li>Documento</li> <li>Dettaglio</li> </ul> | Scaduto                       |
| Carta Identità                      | Numero                 |                            | Data Rilastio                                     |                               | Stato       | Nazione emiss.                    | Citta emiss.          | Presenza anegati | Azioni   | (iii) Cancella                                   | documento                     |
|                                     |                        |                            |                                                   |                               |             |                                   |                       |                  |          |                                                  |                               |
| -lome Torna al Sito UNISS           | •                      | _                          | Put:                                              | 1011.                         |             |                                   |                       |                  |          |                                                  | utilizzo cookie   © CINEC     |
|                                     |                        |                            | -Type of document (passport, identity card, etc,) |                               |             |                                   |                       |                  |          |                                                  |                               |
|                                     |                        |                            | - Numb                                            | er of the                     | e doc       | ument                             |                       |                  |          |                                                  |                               |
|                                     |                        |                            | - Organ                                           | ism that                      | issu        | ed the d                          | ocume                 | nt (ente d       | di rilas | cio)                                             |                               |
| O Scrivi qui per eseguire la r      | ricerca                | Q # 🚺                      | - date c                                          | of issue a                    | nd d        | ate of ex                         | piratio               | n, nation        | , city.  |                                                  | ロッ) 12:50<br>ロッ) 16/07/2019 🛡 |
|                                     |                        |                            | THEN C                                            | LICK ON                       | "PRO        | DSEGUI"                           |                       |                  |          |                                                  |                               |

| MIT - Massachusetts Institute 🛛 🗙 Ric                                                                                                    | hiesta certificazione 24 CFU 🗙 🛛 Gestione Document                                                                                                    | i 🛛 🗙 🖻 Citrix XenApp - Applications 🔅            | 🗙 🛛 🐖 Università degli Stud | i di Sassari 🗙 🏾 🍩 Scelta cate                                          | egoria amministrativa 🗙 🕂   |                             |                                                                           | -                     | ٥               | $\times$ |
|----------------------------------------------------------------------------------------------------|----------------------------------------------------------------------------------------------------|---------------------------------------------------|-----------------------------|-------------------------------------------------------------------------|-----------------------------|-----------------------------|---------------------------------------------------------------------------|-----------------------|-----------------|----------|
| $\epsilon \rightarrow c c c$                                                                                                    | https://uniss.esse3.cineca.it/auth/studente/                                                                                                    | Admission/MsgConflscrConcPre.do                   |                             |                                                                         |                             | ••                          | ☑ ☆                                                                       | <u>↓</u> III\ (       |                 | ≡        |
| self.studenti <mark>un</mark> i                                                                                                    | iss                                                                                                    |                                                   |                             |                                                                         |                             | ur                          | niversitàdi <b>sassari</b>                                                |                       | MENU            |          |
| Scelta categoria amminis         Scegliere la propria categoria amminis         compilando la sezione Dichiarazioni di         Categoria amministrativa            | 3 >><br>trativa ed ausili di invalidità<br>strativa, valida per lo svolgimento del concor<br>li invalidità/specialità                                                                    | o di ammissione al quale ci si sta iscrivendo, ed | eventualmente richieder     | e ausilio per invalidità. Atte                                          | enzione!!! eventuali allega | ti potranno essere caricati | <ul> <li>Legenda</li> <li>Dato obbligatorio</li> <li>Checklist</li> </ul> |                       |                 |          |
| Categoria amministrativa                                                                                                    | -                                                                                                    |                                                   | SELECT                      | THE TYP                                                                 | PE OF PC                    | <mark>SITION (</mark>       | SOME AR                                                                   | E                     |                 |          |
| Presa visione bando<br>Dichiaro di aver preso visione<br>del bando e di possedere i<br>requisiti richiesti dalla<br>normativa vigente e dal bando<br>di selezione; | Jichiaro di aver preso visione del bando e di possedere i requisiti richiesti dalla ormativa vigente e dal bando di selezione;       Studenti con titolo di studio conseguito all'estero |                                                   |                             | RESERVED). THOSE OPEN TO EVERYBODY<br>ARE CALLED "CATEGORIA SENZA POSTI |                             |                             |                                                                           |                       |                 |          |
| Ausilio allo svolgimento delle                                                                                                    | prove                                                                                                    |                                                   | RISERV                      | ATI"                                                                    |                             |                             |                                                                           |                       |                 |          |
| Richiedo l'ausilio per lo<br>svolgimento della prova (L.<br>104/92 e succ. modifiche)                                                                              | ⊖ Sì ● No                                                                                                    |                                                   |                             |                                                                         |                             |                             |                                                                           |                       |                 |          |
| Prove previste                                                                                                    |                                                                                                    | 1                                                 | 1                           |                                                                         | 1                           |                             |                                                                           |                       |                 |          |
| Descrizione                                                                                                    |                                                                                                    | Тіро                                              |                             | Data                                                                    | Ora                         | Sede                        |                                                                           |                       |                 |          |
| PROVA GENERICA<br>Indietro Avanti                                                                                                    |                                                                                                    | Prova generica                                    |                             |                                                                         |                             |                             |                                                                           |                       |                 |          |
| Home Torna al Sito UNISS                                                                                                    |                                                                                                    |                                                   |                             |                                                                         |                             |                             |                                                                           |                       |                 |          |
|                                                                                                    |                                                                                                    |                                                   |                             |                                                                         |                             |                             | Informativa u                                                             | tilizzo cookie        | © CINECA        |          |
| C Scrivi qui per eseguire la rice                                                                                                    | erca 📮 🗄 🌖 📻 🕻                                                                                                    | i 🖸 🗾 🗷 🖻 🤅 <u>m</u>                              |                             |                                                                         |                             | र्ष 🖾                       | © 🖪 🖰 號 🛰 🛞 🧾 🛡                                                           | り<br>たい) 16/0<br>16/0 | 2:50<br>17/2019 | 1        |

| MIT - Massachusetts Institute 🛛 🗙 Richiesta certificaz                                                                                      | tione 24 CFU 🛛 🗙                                                                             | Gestione Documenti X 🖻 Citrix XenApp - Applications X 📰 Università degli Studi di Sassari X 🍥 Scelta categoria amministrativa X 🕂                                   |                             | – o ×                                                                                                    |  |  |  |
|----------------------------------------------------------------------------------------------------|----------------------------------------------------------------------------------------------|----------------------------------------------------------------------------------------------------|-----------------------------|----------------------------------------------------------------------------------------------------|--|--|--|
| ← → C <sup>4</sup>                                                                                                    | uniss.esse3. <b>cineca</b> .                                                                 | it/auth/studente/Admission/AltriDatiSubmit.do                                                                                                    | ♥ ☆                         | ⊻ II\ 🗉 🖲 ∃                                                                                                    |  |  |  |
| self.studenti <mark>uniss</mark>                                                                                                    |                                                                                              |                                                                                                    | universitàdi <b>SaSSa</b> I | MENU                                                                                                    |  |  |  |
|                                                                                                    |                                                                                              |                                                                                                    | _                           |                                                                                                    |  |  |  |
| Scelta categoria amministrativa e                                                                                                    | d ausili di ii                                                                               | nvalidità                                                                                                    | Legenda                     | torio                                                                                                    |  |  |  |
| Scegliere la propria categoria amministrativa, valio<br>compilando la sezione Dichiarazioni di invalidità/s                                 | la per lo svolgim<br>pecialità                                                               | ento del concorso di ammissione al quale ci si sta iscrivendo, ed eventualmente richiedere ausilio per invalidità. Attenzione eventuali allegati potranno essere ca | ricati                      |                                                                                                    |  |  |  |
| - Categoria amministrativa                                                                                                    |                                                                                              |                                                                                                    |                             |                                                                                                    |  |  |  |
| Categoria amministrativa Borsis                                                                                                    | Categoria amministrativa Borsisti di stati esteri della Shantou University Medical College - |                                                                                                    |                             |                                                                                                    |  |  |  |
| Presa visione bando                                                                                                    |                                                                                              |                                                                                                    |                             |                                                                                                    |  |  |  |
| Dichiaro di aver preso visione<br>del bando e di possedere i<br>requisiti richiesti dalla<br>normativa vigente e dal bando<br>di selezione; | ○ N0                                                                                         | CLICK HERE                                                                                                    |                             |                                                                                                    |  |  |  |
| Ausilio allo svolgimento delle prove                                                                                                    | No                                                                                           | For "richiedo l'ausilio per lo svolgimento                                                                                                    |                             |                                                                                                    |  |  |  |
| svolgimento della prova (L.<br>104/92 e succ. modifiche)                                                                                    |                                                                                              | Tel Hemede Fadame per lo svolgimento                                                                                                    |                             |                                                                                                    |  |  |  |
| Prove previste                                                                                                    |                                                                                              | della prova" (help during the competition)                                                                                                    |                             |                                                                                                    |  |  |  |
| Descrizione                                                                                                    |                                                                                              | click <b>Sì</b> if you have and handicap and you                                                                                                    |                             |                                                                                                    |  |  |  |
| PROVA GENERICA                                                                                                    |                                                                                              | ener of <u>in you have and handleap and you</u>                                                                                                    |                             |                                                                                                    |  |  |  |
| Indietro Avanti                                                                                                    |                                                                                              | need any sort of help, click NO if no help is                                                                                                    |                             |                                                                                                    |  |  |  |
| ٦                                                                                                    |                                                                                              | needed                                                                                                    |                             |                                                                                                    |  |  |  |
| Home Torna al Sito UNISS                                                                                                    |                                                                                              | needed                                                                                                    |                             |                                                                                                    |  |  |  |
|                                                                                                    |                                                                                              |                                                                                                    | Inform                      | hativa utilizzo cookie   © CINECA                                                                                                    |  |  |  |
| O Scrivi qui per eseguire la ricerca                                                                                                    | Q H                                                                                          | s 💼 💼 🖬 💵 😰 🏉 🏛                                                                                                    | 8 🚾 © 🖪 🖯 🛟 🛰 🖇 🦉           | りました 12:51 日本 10/07/2019 - 16/07/2019 - 10/07/2019 - 10/0700 |  |  |  |

| MIT - Massachusetts Institute o X               |                                                         | × 🖻 Citrix XenApp - Applications × | 🎆 Università degli Studi di Sassari 🛛 🗙 | 🍥 Conferma iscrizione concorso, 🗙 🕂                |                                          | - 0 ×       |
|-------------------------------------------------|---------------------------------------------------------|------------------------------------|-----------------------------------------|----------------------------------------------------|------------------------------------------|-------------|
| $\leftarrow$ $\rightarrow$ C' $\textcircled{a}$ | 🛈 🔒 https://uniss.esse3.cineca.it/auth/studente/Admissi | on/TipiAusilio.do                  |                                         |                                                    | ⊌ ☆                                      | ⊻ II\ 🗉 🛎 Ξ |
| self.student                                    | iuniss                                                  |                                    |                                         |                                                    | <i>università</i> di <b>SaSSa</b>        |             |
| <u>छ</u> « C 1 2                                | D 1 >>                                                  |                                    |                                         |                                                    |                                          |             |
| Conferma iscrizione                             | concorso                                                |                                    |                                         |                                                    |                                          |             |
| Verificare le informazioni rela                 | itive alle scelte effettuate nelle pagine precedenti.   |                                    |                                         |                                                    |                                          |             |
| Concorso                                        |                                                         |                                    |                                         |                                                    |                                          |             |
| Descrizione                                     |                                                         |                                    | Concorso di Ammissione                  | per il Corso di Dottorato in Life Sciences and Bic | otechnologies                            |             |
| Valido per                                      |                                                         |                                    |                                         |                                                    |                                          |             |
| Dettaglio                                       |                                                         |                                    | LIFE SCIENCES AND BIOTE                 | ECHNOLOGIES , cat. amm. Borsisti di stati esteri   | della Shantou University Medical College |             |
| Categoria amminist                              | trativa ed ausili di invalidità                         |                                    |                                         |                                                    |                                          |             |
| Categoria amministrativ                         | a                                                       |                                    | Borsisti di stati esteri della          | a Shantou University Medical College               |                                          |             |
| Richiesta ausilio handica                       | ip                                                      |                                    | No                                      |                                                    |                                          |             |
| Indietro Conferma e pro                         | CLICK O                                                 | N "CONFERM                         | <mark>A E PROSEC</mark>                 | SUI"                                               |                                          |             |

Home Torna al Sito UNISS

Informativa utilizzo cookie | © CINECA

u 🗄 赵 🚍 🛱 🕿 📑 🗷 🙋

දරී 🖾 🎯 🖪 🖞 뷳 🛰 💈 🗐 🗐 🖓 12:51 16/07/2019 🖣

| MIT - Massachusetts Institute $\circ$ X                                                                                                    | 🔀 Richiesta certificazione 24 CFU 🛛 🗙 | Gestione Documenti                      | × 🖻 Citrix XenApp - Applications | 🗙 🛛 🚟 Università degli Studi di Sassari 🛛 🗙 | 🍩 Dichiarazioni di invalidità, Unive 🗙 🕂 |                                     | -             | đ | ×    |
|----------------------------------------------------------------------------------------------------|---------------------------------------|-----------------------------------------|----------------------------------|---------------------------------------------|------------------------------------------|-------------------------------------|---------------|---|------|
| $\overleftarrow{\bullet}$ $\rightarrow$ $\overleftarrow{\bullet}$                                                                                                    | 🛈 🔒 https://uniss.esse3.cine          | <b>ca.it</b> /auth/AddressBook/ABDicHan | dElencoForm.do                   |                                             |                                          | ⊌ ☆                                 | <u>↓</u> III\ | • | > ≡  |
| self.studenti                                                                                                    | uniss                                 |                                         |                                  |                                             |                                          | <i>università</i> di <b>Sassari</b> | i             |   | MENU |
| 🔯 << 2 D 1                                                                                                    | E 1 >>                                |                                         |                                  |                                             |                                          |                                     |               |   |      |
| Dichiarazioni di inva                                                                                                    | alidità/specialità                    |                                         |                                  |                                             |                                          | ឺ Legenda                           |               |   |      |
| In questa pagina sono riportate tutte le dichiarazioni di invalidità/specialità. Da questa pagina è possibile visualizzarne i dettagli e eventualmente effettuarne l'eliminazione |                                       |                                         |                                  |                                             |                                          | Checklist                           |               |   |      |
| 🗆 Lista dichiarazioni di in                                                                                                    | validità/specialità                   |                                         |                                  |                                             |                                          | John Modifica                       |               |   |      |
| 🕥 Non sono al momento i                                                                                                    | nserite dichiarazioni di invalidità/s | pecialità                               |                                  |                                             |                                          | 🕥 Elimina                           |               |   |      |
| Inserisci nuova dichiarazior                                                                                                    | ne di invalidità/specialità           |                                         |                                  |                                             |                                          | Confermata                          |               |   |      |
|                                                                                                    | 4                                     |                                         |                                  |                                             |                                          | e Presentata                        |               |   |      |
| Indietro Avanti                                                                                                    | CL                                    | ICK ON "                                | AVANTI"                          |                                             |                                          |                                     |               |   |      |

Home Torna al Sito UNISS

Informativa utilizzo cookie | © CINECA

🗄 🔿 Scrivi qui per eseguire la ricerca

u 🕫 🧕 🚍 🔒 🗢 💷 🗷 🙋 🥭 🧰

ጽ 🖾 🎯 🖪 🛱 🍓 🔌 8 🧱 🍯 🖫 🕬 12:51 16/07/2019 👫

| <ul> <li>← → C ▲</li> <li>() ▲ https://uniss.esse3.cineca.it/auth/studente/Admission/MsgTitValPre.do</li> <li>eself.studentiuniss</li> <li>universitàdiSass</li> <li>() ▲ 1 2 F &gt;</li> <li>Gestione titoli e documenti per la valutazione</li> </ul> | ± III\ ₪ ®<br>ari   |  |  |  |  |
|----------------------------------------------------------------------------------------------------|---------------------|--|--|--|--|
| self.studentiuniss                                                                                                    | ari menu            |  |  |  |  |
| Image: Section e titoli e documenti per la valutazione                                                                                                    |                     |  |  |  |  |
| Gestione titoli e documenti per la valutazione                                                                                                    |                     |  |  |  |  |
|                                                                                                    |                     |  |  |  |  |
| Dichiarare titoli e documenti utili alla valutazione.                                                                                                    | 😤 Dato obbligatorio |  |  |  |  |
| 🔯 Checklist                                                                                                    |                     |  |  |  |  |
| ll concorso scelto prevede le seguenti tipologie di documenti e/o titoli che concorrono alla valutazione della graduatoria: 🔍 Dettaglio                                                                                                    |                     |  |  |  |  |
| Tipo titolo Min                                                                                                    |                     |  |  |  |  |
| Titoli Concorso di Dottorato                                                                                                    |                     |  |  |  |  |

Titoli dichiarati

Non è stato inserito alcun documento e/o titolo di valuazione.

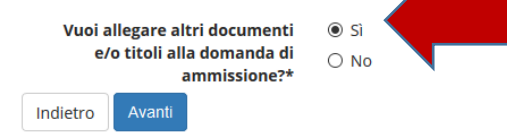

# CLICK ON "sì" if you want attach another document. Then click "AVANTI"

Home Torna al Sito UNISS

Informativa utilizzo cookie | © CINECA

ricerca 🛛 📮 🗄 🚖 🖬 î 🗹 🗐 😰 🥭 🏛

ୁ ନ<sup>R</sup> 🚾 🎯 🖪 🛱 🏪 🔌 🚷 🧱 🤤 🔛 🕬 12:52

| MIT - Massachusetts Institute o 🗙    | Richiesta certificazione 24 CFU X Gestione Documenti | 🗙 🧔 Citrix XenApp - Applications 🗙 📑 Università degli Studi di Sassari 🗙 🍩 Dichiarazione titolo di valutazio 🗙 🕂 | - 0 ×                                  |
|--------------------------------------|------------------------------------------------------|----------------------------------------------------------------------------------------------------|----------------------------------------|
| ← → C' û                             | (i)                                                  | ion/DichiarazioneTitoloValutazioneSubmit.do                                                                      | ⊻ Ш\ 🗉 🛎 Ξ                             |
| self.studenti <mark>u</mark>         | niss                                                 | L. L. L. L. L. L. L. L. L. L. L. L. L. L                                                                         | miversitàdi <b>Sassari</b>             |
| 🎒 << 1 E 1                           | 2 F >>                                               |                                                                                                    |                                        |
| Dichiarazione titolo di              | valutazione                                          |                                                                                                    | The second a                           |
| Indicare i dati del titolo o del doc | umento di valutazione.                               |                                                                                                    | Dato obbligatorio                      |
| Dettaglio titolo o docume            | nto                                                  |                                                                                                    |                                        |
| Tipolo                               | gia:* Titoli Concorso di Dottorato                   |                                                                                                    |                                        |
| Tit                                  | olo:*                                                |                                                                                                    |                                        |
| Descriz                              | ione:                                                |                                                                                                    |                                        |
|                                      |                                                      | t.                                                                                                    |                                        |
| Alleg                                | sto:* Sfoglia Nessun file selezionato.               | Insert the name of the document and a desc                                                                       | ription.                               |
| Indietro Avanti                      |                                                      | Attach the file. Then click "AVANTI"                                                                             |                                        |
| Home Torna al Sito UNISS             |                                                      |                                                                                                    |                                        |
|                                      |                                                      |                                                                                                    | Informativa utilizzo cookie   © CINECA |
|                                      |                                                      |                                                                                                    |                                        |
|                                      |                                                      |                                                                                                    |                                        |
|                                      |                                                      |                                                                                                    |                                        |
|                                      |                                                      |                                                                                                    |                                        |
|                                      |                                                      |                                                                                                    |                                        |

📲 🔘 Scrivi qui per eseguire la ricerca 🛛 📮 🛱 🐋 📄 😭 😭 💌 💴 🧟 🛄

유 🖸 🌀 🖪 🖯 뷳 🛰 윙 🥞 🤤 다 🗤 12:52

| MIT - Massachusetts Institute 🛛 🗙 📓 Richiesta certificazione 24 CFU 🗙 Gestione Docu                     | nenti X 🖻 Citrix XenApp - Applications X 🔚 Università    | degli Studi di Sassari 🗙   🋞 Gestione | iitoli e documenti per 🗙 🕂 | - 0 ×                                                                     |
|----------------------------------------------------------------------------------------------------|----------------------------------------------------------|---------------------------------------|----------------------------|---------------------------------------------------------------------------|
| ← → C <sup>4</sup>                                                                                      | nte/Admission/DettaglioTitoliValutazione.do              |                                       |                            | ··· ▽ ☆ <u>↓</u> II\ 🗉 🔹 =                                                |
| self.studenti <mark>uniss</mark>                                                                        |                                                          |                                       |                            | universitàdi <b>sassari</b>                                               |
| Gestione titoli e documenti per la valutazione<br>Dichiarare titoli e documenti utili alla valutazione. |                                                          |                                       |                            | <ul> <li>Legenda</li> <li>Dato obbligatorio</li> <li>Checklist</li> </ul> |
| Il concorso scelto prevede le seguenti tipologie di documenti e/o                                       | itoli che concorrono alla valutazione della graduatoria: |                                       | 1                          | Q Dettaglio                                                               |
| Tipo titolo                                                                                             |                                                          |                                       | Min                        | Dodifica                                                                  |
| Titoli Concorso di Dottorato                                                                            |                                                          |                                       | 1                          | 🕥 Elimina                                                                 |
| Titoli dichiarati                                                                                       |                                                          |                                       |                            |                                                                           |
| Tipologia                                                                                               | Titolo                                                   | Azioni                                |                            |                                                                           |
| Titoli Concorso di Dottorato                                                                            | rrrr                                                     | 0                                     | <b>&gt;</b>                |                                                                           |
| Vuoi allegare altri documenti O Si<br>e/o titoli alla domanda di<br>ammissione?*<br>Indietro Avanti     | If you don't want to<br>and then click AVAN              | insert othe<br>Tl                     | er files, click N          | 0                                                                         |
| Home Torna al Sito UNISS                                                                                |                                                          |                                       |                            |                                                                           |
|                                                                                                    |                                                          |                                       |                            | Informativa utilizzo cookie   © CINECA                                    |

| MIT - Massachusetts Institute • X                        | 😹 Richiesta certificazione 24 CFU 🛛 🗙              | Gestione Documenti X                 | 🖻 Citrix XenApp - Applications 🛛 🗙 | 🎆 Università degli Studi di Sassari 🛛 | K 🥌 Gestione titoli e doc | cumenti per 🗙 🕂 |     |                                                                                 | —        | o ×  |  |
|----------------------------------------------------------|----------------------------------------------------|--------------------------------------|------------------------------------|---------------------------------------|---------------------------|-----------------|-----|---------------------------------------------------------------------------------|----------|------|--|
| $\leftrightarrow$ > C $\textcircled{a}$                  | 🛈 🔒 https://uniss.esse3.cineo                      | ca.it/auth/studente/Admission/Dettag | glio Titoli Valutazione. do        |                                       |                           |                 | ••• |                                                                                 | ¥ III\ € | Ξ    |  |
| self.studenti                                            | uniss                                              |                                      |                                    |                                       |                           |                 | ц   | universitàdi <b>SaSSar</b>                                                      | ·i       | MENU |  |
| 👸 << 1 E 1                                               | 2 F >>                                             |                                      |                                    |                                       |                           |                 |     |                                                                                 |          |      |  |
| Gestione titoli e doc<br>Dichiarare titoli e documenti u | umenti per la valutazio<br>utili alla valutazione. | ne                                   |                                    |                                       |                           |                 |     | <ul> <li>↓ Legenda</li> <li>★ Dato obbligatorio</li> <li>☆ Checklist</li> </ul> |          |      |  |
| Il concorso scelto preved                                | e le seguenti tipologie di doc                     | umenti e/o titoli che concorro       | ono alla valutazione della gra     | aduatoria:                            |                           |                 |     | 🔍 Dettaglio                                                                     |          |      |  |
| Tipo titolo                                              |                                                    |                                      |                                    |                                       |                           | Min             |     | Modifica                                                                        |          |      |  |
| Titoli Concorso di Dottorato                             |                                                    |                                      |                                    |                                       |                           | 1               |     | 🕥 Elimina                                                                       |          |      |  |
| Titoli dichiarati                                        |                                                    |                                      |                                    |                                       |                           |                 |     |                                                                                 |          |      |  |
| Tipologia                                                |                                                    |                                      | Т                                  | itolo                                 | Azioni                    |                 |     |                                                                                 |          |      |  |
| Titoli Concorso di Dottorato                             |                                                    |                                      | r                                  | rrr                                   | 9                         | <b></b>         | 6   |                                                                                 |          |      |  |
| Vuoi allegare altri docu<br>e/o titoli alla doma         | umenti O Sì<br>Inda di O No                        |                                      |                                    |                                       | <u></u>                   |                 | U.  |                                                                                 |          |      |  |

Home Torna al Sito UNISS Informativa utilizzo cookie | © CINECA

ammissione?\*

Indietro Avanti

📮 🗄 赵 🚍 🛱 🕿 📑 📧 🙋

유 🖸 🎯 🕟 🖡 🐂 💈 🧱 🦻 🔛 다》 12:53 16/07/2019 🖣

| MIT - Massachusetts Institute $\circ$ X | 😹 Richiesta certificazione 24 CFU 🛛 🗙 | Gestione Documenti X              | 🖻 Citrix XenApp - Applications 🛛 🗙 | 💮 Università degli Studi di Sassari 🗙 | 🍩 Conferma dichiarazione titoli e 🗙 | +         |                    | -     | ð  | ×  |
|-----------------------------------------|---------------------------------------|-----------------------------------|------------------------------------|---------------------------------------|-------------------------------------|-----------|--------------------|-------|----|----|
| $$ $\rightarrow$ $$                     | 🛈 🔒 https://uniss.esse3.cine          | ca.it/auth/studente/Admission/Msg | ītValPost.do                       |                                       |                                     | ⊍ ☆       | 4                  | L III |    | ≡  |
| self.studenti                           | uniss                                 |                                   |                                    |                                       |                                     | universit | àdi <b>sassari</b> |       | ME | NU |

## E 1 2 F 1 ... >>

Conferma dichiarazione titoli e documenti per la valutazione

Verificare le informazioni inserite relativamente ai titoli ed ai documenti inseriti per la valutazione.

| Tipologia                    | Titolo |
|------------------------------|--------|
| Titoli Concorso di Dottorato | rrrr   |
| Indietro Avanti              |        |

Home Torna al Sito UNISS

Informativa utilizzo cookie | © CINECA

🔘 Scrivi qui per eseguire la ricerca 🛛 📮 😫 📄 😭 😭 💌 💵 🙋 🙋 🧰

| MIT - Massachusetts Institute : X 📓 Richiesta certificazione 24 CFU X Gestione Documenti X 🖻 Citrix XenApp - Applications X | Università degli Studi di Sassari 🗙 🏾 🏽 Conferma scelta concorso, Uni 🗙 🕂                                       | —        | o ×   |
|----------------------------------------------------------------------------------------------------|----------------------------------------------------------------------------------------------------|----------|-------|
| ← → C <sup>a</sup>                                                                                                    | ··· 🛛 🕁                                                                                                    | ⊻ III\ 🛙 | □ : Ξ |
| self.studenti <mark>uniss</mark>                                                                                            |                                                                                                    |          | MENU  |
|                                                                                                    | universitadiSaSSaFI                                                                                             |          |       |
| [i] <                                                                                                    |                                                                                                    |          |       |
| Conferma scelta concorso                                                                                                    |                                                                                                    |          |       |
| Verificare le informazioni relative alle scelte effettuate nelle pagine precedenti.                                         |                                                                                                    |          |       |
| Concorso                                                                                                    |                                                                                                    |          |       |
| Descrizione                                                                                                    | Concorso di Ammissione per il Corso di Dottorato in Life Sciences and Biotechnologies                           |          |       |
| Valido per                                                                                                    |                                                                                                    |          |       |
| Dettaglio                                                                                                    | LIFE SCIENCES AND BIOTECHNOLOGIES , cat. amm. Borsisti di stati esteri della Shantou University Medical College |          |       |
| Categoria amministrativa ed ausili di invalidità                                                                            |                                                                                                    |          |       |
| Categoria amministrativa                                                                                                    | Borsisti di stati esteri della Shantou University Medical College                                               |          |       |
| Richiesta ausilio handicap                                                                                                  | No                                                                                                    |          |       |

## CLICK ON "COMPLETA AMMISSIONE AL CONCORSO"

Home Torna al Sito UNISS

Completa ammissione al concorso

Indietro

Informativa utilizzo cookie | © CINECA

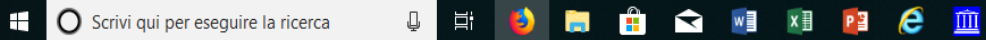

्रह<sup>R</sup> 📧 © 🔃 🗘 👬 🛰 🖇 🧱 🦻 🖫 🕬 12:54 16/07/2019 📑

| MIT - Massachusetts Institute o X               | 🔀 Richiesta certificazione 24 CFU 🛛 🗙 | Gestione Documenti               | K 🧧 Citrix XenApp - Applications | 🗙 💮 Università degli Studi di Sassari 🗙 | 🍥 Riepilogo iscrizione concorso, U 🗙 | +       | - 0 ×              |
|-------------------------------------------------|---------------------------------------|----------------------------------|----------------------------------|-----------------------------------------|--------------------------------------|---------|--------------------|
| $\leftarrow$ $\rightarrow$ C' $\textcircled{a}$ | i 🔒 https://uniss.esse3.cineca        | a.it/auth/studente/Admission/Det | taglilscrizione.do?tipoTestCod=A | 2POS_ID=12                              |                                      | ▣ … ♡ ☆ | <u>↓</u> II\ 🗊 🔹 = |

## self.studenti**uniss**

universitàdi**sassari** 

MENU

## Riepilogo iscrizione concorso

Il processo di iscrizione al concorso è stato completato con successo.

| Concorso di ammissione                           |                                                                                       |
|--------------------------------------------------|---------------------------------------------------------------------------------------|
| Descrizione                                      | Concorso di Ammissione per il Corso di Dottorato in Life Sciences and Biotechnologies |
| Anno                                             | 2019/2020                                                                             |
| Prematricola                                     | 1                                                                                     |
| Categoria amministrativa ed ausili di invalidità |                                                                                       |
|                                                  |                                                                                       |
| Categoria amministrativa                         | Borsisti di stati esteri della Shantou University Medical College                     |
| Richiesta ausilio svolgimento prove              | No                                                                                    |

#### Valido per

| Dettaglio                                                                                                    | Scad. ammissione | Scad. preimmatricolazione |
|----------------------------------------------------------------------------------------------------|------------------|---------------------------|
| LIFE SCIENCES AND BIOTECHNOLOGIES , cat. amm. Borsisti di stati esteri della Shantou University Medical College |                  |                           |

#### Titoli di valutazione

| Tipologia                                               | Titolo |  |
|---------------------------------------------------------|--------|--|
| Titoli Concorso di Dottorato                            | rrrr   |  |
| Home concorsi Pagamenti CLICK ON "PAGAMENTI" (PAYMENTS) |        |  |

Home Torna al Sito UNISS

| MIT - Massachusetts Institute o 🗙              | 😹 Richiesta certificazione 24 CFU 🗙 | Gestione Documenti >                | 🤇 🖻 Citrix XenApp - Applications 🛛 🗙 | 🎆 Università degli Studi di Sassari 🗙 | 🍥 Tasse, Università di UNISS | × + | - 0            | $\times$ |
|------------------------------------------------|-------------------------------------|-------------------------------------|--------------------------------------|---------------------------------------|------------------------------|-----|----------------|----------|
| $\leftarrow$ $\rightarrow$ C $\textcircled{a}$ | 🛈 🔒 https://uniss.esse3.cinec       | a.it/auth/studente/Tasse/ListaFattu | ire.do                               |                                       |                              |     | <br>⊻ III\ 🗉 🍭 | ≡        |
|                                                |                                     |                                     |                                      |                                       |                              |     |                |          |

Cerca

Q -

Il pagamento, visibile in dettaglio cliccando sul numero di fattura corrispondente, (<u>vedi istruzioni</u>) può essere pagato onLine o presso qualsiasi sportello bancario, presso gli sportelli bancomat e attraverso i servizi di home banking (disponibili anche con la carta Iban UNISS), senza alcuna commissione aggiuntiva.

Si ricorda che l'Università NON invierà alcun bollettino al domicilio dello studente.

Le ricordiamo, se non l'avesse già fatto, di provvedere al ritiro della Carta Iban UNISS presso le filiali autorizzate del Banco di Sardegna.

Addebiti fatturati

| ttura   | Codice IUV             | Descrizione                                                                                                    | Data<br>Scadenza | Importo | Stato Pagamento | Pagamento<br>PagoPA |
|---------|------------------------|----------------------------------------------------------------------------------------------------|------------------|---------|-----------------|---------------------|
|         |                        |                                                                                                    |                  |         |                 |                     |
| 1691351 | 00000006988077         | Concorso di Ammissione per il Corso di Dottorato in Life Sciences and Biotechnologies - Corso di Dottorato (D.M.45/2013) - LIFE SCIENCES AND<br>BIOTECHNOLOGIES<br>- Tassa di ammissione ai concorsi A.A. 2019/2020 | 23/07/2019       | 10,00€  | 🖲 non pagato    | Per ABILITATO       |
|         | <b>`</b>               |                                                                                                    |                  |         |                 |                     |
|         |                        | KON "FATTURA" <b>(INVOICE)</b>                                                                                                    |                  |         |                 |                     |
|         |                        |                                                                                                    |                  |         |                 |                     |
|         |                        |                                                                                                    |                  |         |                 |                     |
|         |                        |                                                                                                    |                  |         |                 |                     |
|         | <u>i</u>               | 1                                                                                                    | L                |         | 1               | J                   |
|         |                        | «      1     2     3     4     5     >                                                                                                    |                  |         |                 |                     |
| Scriv   | vi qui per eseguire la | a ricerca 😃 🛱 🜖 🔚 🛱 😭 폐 🕅 😰 🧀 🏛                                                                                                    |                  | R الم   | x © v 🖡 🛰 8     |                     |

| MIT - Massachusetts Institute $\circ$ X             | ፼ Richiesta certificazione 24 CFU X Gestione Documenti     | 🗙 🧧 Citrix XenApp - Applications 🛛 🔛 Università degli Studi di Sass | ari 🗙 🍥 Tasse, Università di UNISS 🛛 🗙 🕂 |         | – ø ×              |
|-----------------------------------------------------|------------------------------------------------------------|---------------------------------------------------------------------|------------------------------------------|---------|--------------------|
| $\leftrightarrow$ $\rightarrow$ C $\textcircled{a}$ | (i) 🔒 https://uniss.esse3.cineca.it/auth/studente/Tasse/Fa | turaDettaglio.do?fatt_id=1691351                                    |                                          | ▣ … ♡ ☆ | <u>↓</u> II\ 🗊 🔍 = |
| self.studenti                                       | uniss                                                      |                                                                     |                                          |         | MENU               |

希 » <u>Elenco Tasse</u> » **Tasse** 

## Dettaglio Fattura

\_\_\_ Fattura 1691351 \_\_\_\_

| Data Scadenza | 23/07/2019              |
|---------------|-------------------------|
| Importo       | 10,00 €                 |
| Modalità      | PAGAMENTO MEDIANTE NODO |

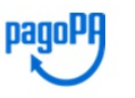

#### Si può pagare in uno dei seguenti modi:

1) pagare istantaneamente, accedendo alla sezione di pagamento online PagoPA (premi pulsante rosso "Paga con pagoPA");

pagare istantaneamente, accedendo al portale www.pagoiuv.it del Banco di Sardegna, ente tesoriere dell'università, per pagamenti con carte di credito o di debito (es. Carta Uniss);
 pagare istantaneamente tramite l'Home Banking del proprio istituto bancario;

4) pagare successivamente, stampando un avviso di pagamento PDF / cartaceo, che contiene anche il codice a barre e il QR code identificativi del pagamento, utile nel caso si voglia effettuare il pagamento recandosi fisicamente presso sportello bancario o altro PSP aderente al circuito PagoPA (ad esempio presso Ricevitorie Sisal, Lottomatica o Banca5, oppure presso gli sportelli postali) (premi pulsante Bianco "Stampa Avviso per PagoPA")

*università*di**sassari** 

| Tasse                                                                           |                    |                             |                                           |  |  |  |
|---------------------------------------------------------------------------------|--------------------|-----------------------------|-------------------------------------------|--|--|--|
| Anno                                                                            | Rata               | Voce                        | Importo                                   |  |  |  |
| Tassa di ammissione ai concorsi                                                 |                    |                             |                                           |  |  |  |
| 2019/2020                                                                       | Rata unica         | Ammissione a concorsi       | 10,00 €                                   |  |  |  |
| Paga con PagoPA     Stampa Avviso per PagoPA       Home     Torna al Sito UNISS | PROCEED W          | ITH PAYMENT (for Help on pa | ayment                                    |  |  |  |
|                                                                                 | open the <b>Tu</b> | torial- Payment Procedure P | agoPA)                                    |  |  |  |
| G Scrivi qui per eseguire la ricerca                                            | H 🚺 🛱 🔒 🖍 📑 🕅      | e <u>m</u> & s              | 🌀 🕟 🖞 🍓 👟 😵 🛃 🦻 🔛 🕬 12:55<br>16/07/2019 🔻 |  |  |  |